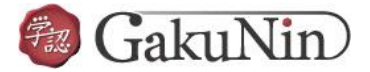

## ■Scopus の設定方法

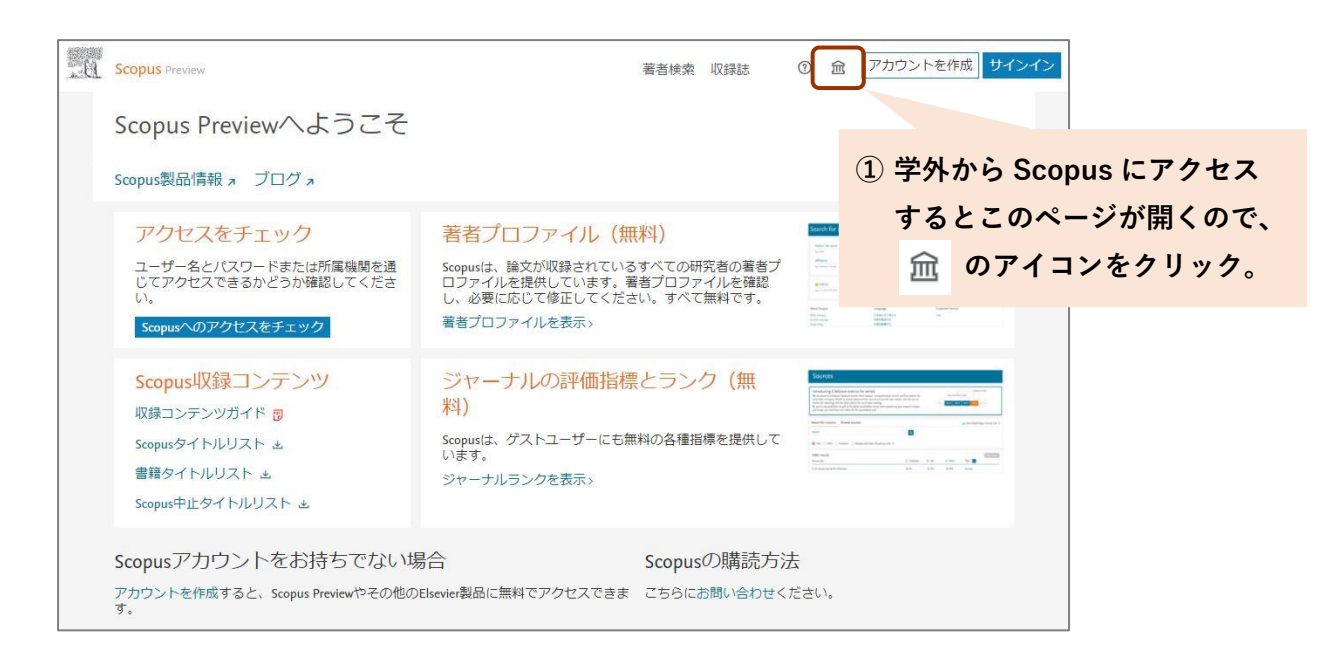

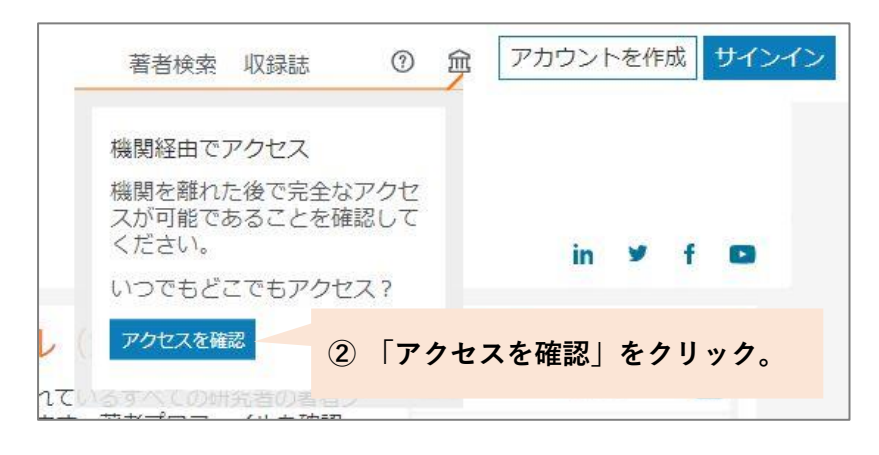

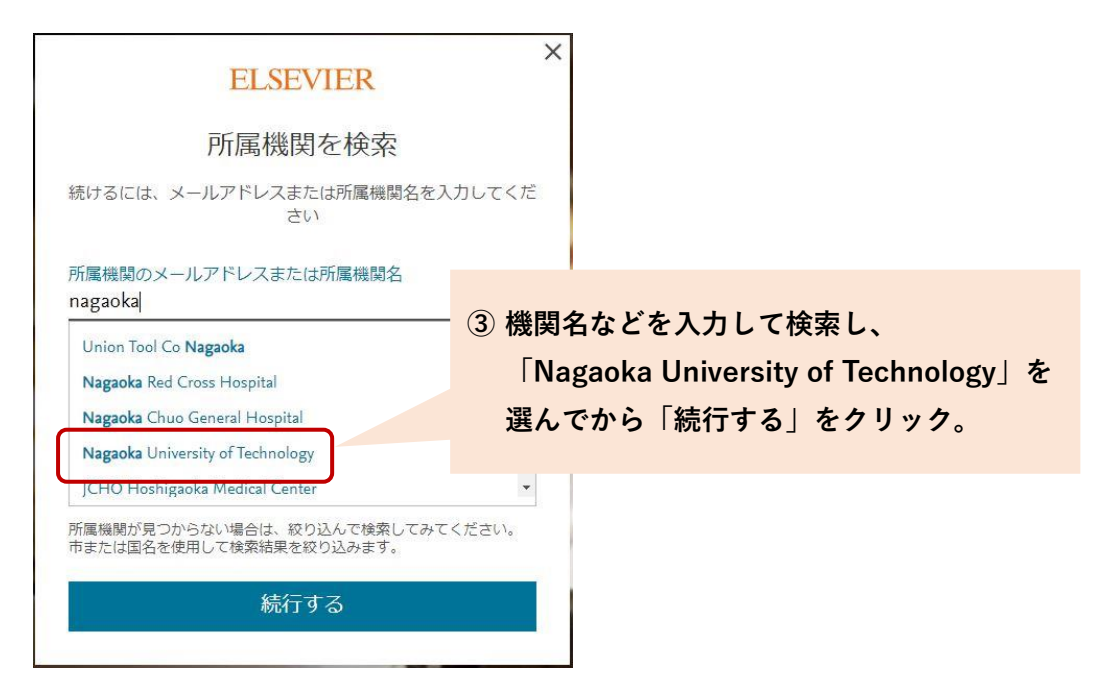

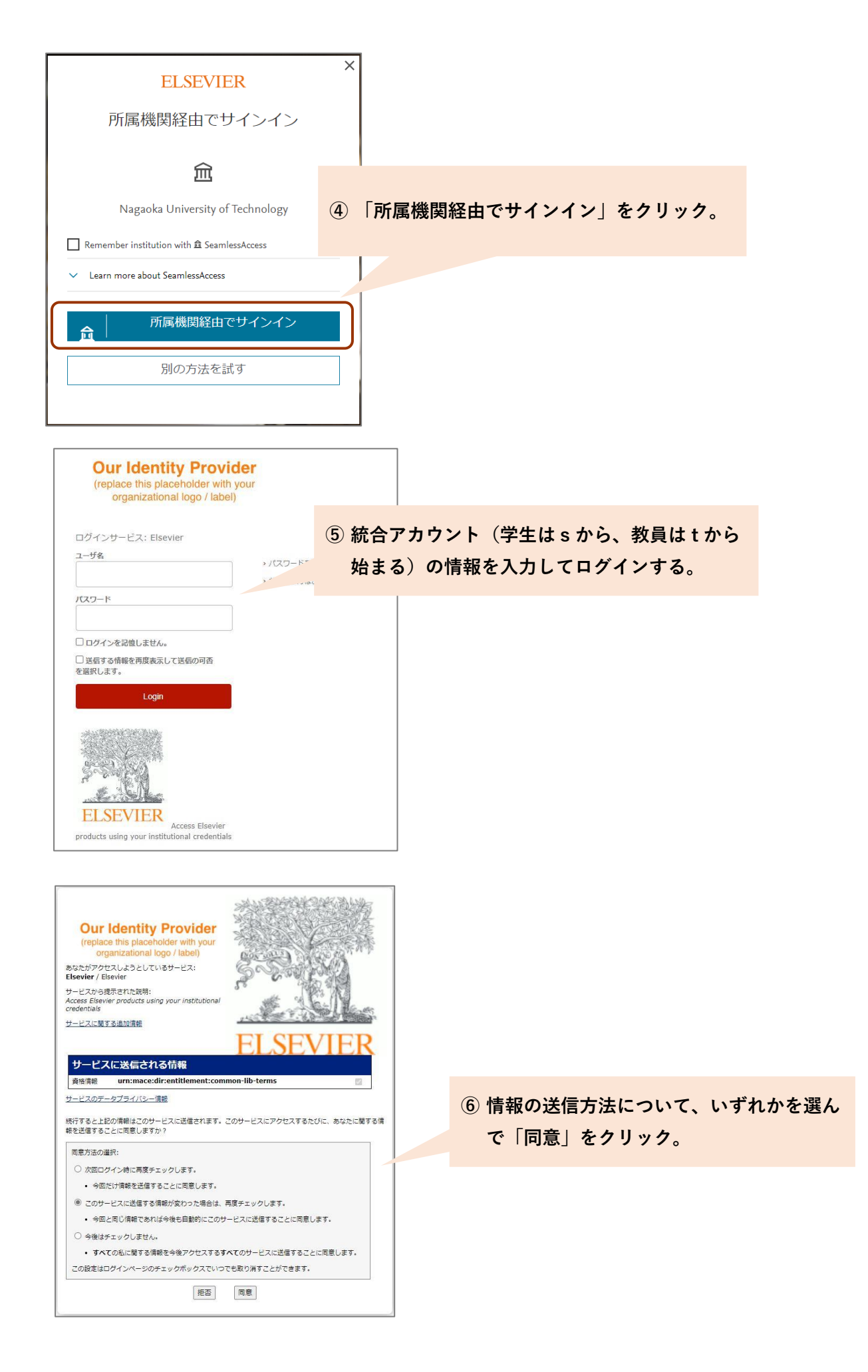